| MPAREX - Leinfelden                 |                                                                                            | - 0                         | ×         |
|-------------------------------------|--------------------------------------------------------------------------------------------|-----------------------------|-----------|
| Rechnungswesen<br>Lastschrifteinzug | El Buchs P Becker Bucks                                                                    | AMPAREX Ferrivariung        | ?<br>Hife |
| Mein AMPAREX                        | lastschrifteinzüne suchen                                                                  |                             |           |
| Ierminplaner                        | Datum von:  Bis: 26.03.2018 Filtale:  P                                                    | Suchen                      | ]         |
| Kasse Kasse                         | Lastschrifteinzüge 🖉 🖻 🗡 💐                                                                 | Export erstellen            | 1         |
| Serverwaltung                       | Exportdatum Zahlungsziel bis Beschreibung Rechnungen Einzugsbetrag Anzahl der Dateiexports | H Datei schreiben           |           |
| Auswertungen                        |                                                                                            | H Löschen                   |           |
| Abrechnung Kostenträger             |                                                                                            | <ul> <li>Details</li> </ul> |           |
| Rechnungswesen 🛛                    |                                                                                            | Rechnung suchen             | ]         |
| Serviceverträge                     |                                                                                            |                             |           |
| astschrifteinzug                    |                                                                                            |                             |           |
| 🛱 Mahnwesen                         |                                                                                            |                             |           |
| Rechnungsexport                     |                                                                                            |                             |           |
| Eingangsrechnungsexport             |                                                                                            |                             |           |
| Eingangsrechnungsimport             |                                                                                            |                             |           |
| Buchhaltung                         |                                                                                            |                             |           |
| Stammdaten                          |                                                                                            |                             |           |
| Arbeitsplatz                        |                                                                                            |                             |           |
|                                     |                                                                                            |                             |           |

#### Arbeitsabläufe

• Voraussetzung für einen Lastschrifteinzug

#### Problemlösung

• Datum zur Suche von Lastschrifteinzügen

#### Funktionsleiste

| 🗧 🗉 Suche 🛛 🔎 🚽 | peichern <u>D</u> rucken | C<br>Neuladen | AMPAREX |  |
|-----------------|--------------------------|---------------|---------|--|
|-----------------|--------------------------|---------------|---------|--|

| Schaltfläche | Name          | Beschreibung                                                                                                    |
|--------------|---------------|----------------------------------------------------------------------------------------------------|
|              | Speiche<br>rn | Wurden Daten in der Maske ergänzt, verändert oder gelöscht, werden mit dieser Schaltfläche die Änderungen in<br>die Datenbank gespeichert.                                                                                        |
|              | Drucken       | Schlägt standardmäßig Dokumentvorlagen vom Typ 'Rechnungsexport' vor. Die Dokumentvorlagen können jede Zeit angepasst werden (siehe auch Dokumentvorlagen (Stammdaten)). Es können auch eigene Dokumentvorlagen verwendet werden. |
| $\bigcirc$   | Neulad<br>en  | Wurden auf einem anderen Arbeitsplatz Daten geändert oder erfasst, können diese Daten nachgeladen werden, ohne die Maske neu aufzurufen.                                                                                          |

#### Maskenbeschreibung

#### Lastschrifteinzüge suchen

| Schaltfläche | Beschreibung                                                                                                    |
|--------------|----------------------------------------------------------------------------------------------------|
| Suchen       | Mit dieser Funktion durchsuchen Sie Ihre Daten, um zuvor erstellte Export-Dateien anzeigen zu lassen. Alle zutreffenden Einträge werden in der Tabelle 'Lastschrifteinzug' aufgelistet. |

#### Tabelle 'Lastschrifteinzüge'

Siehe auch Tabellen | Bedienung

| Feld | Beschreibung |
|------|--------------|
|      |              |

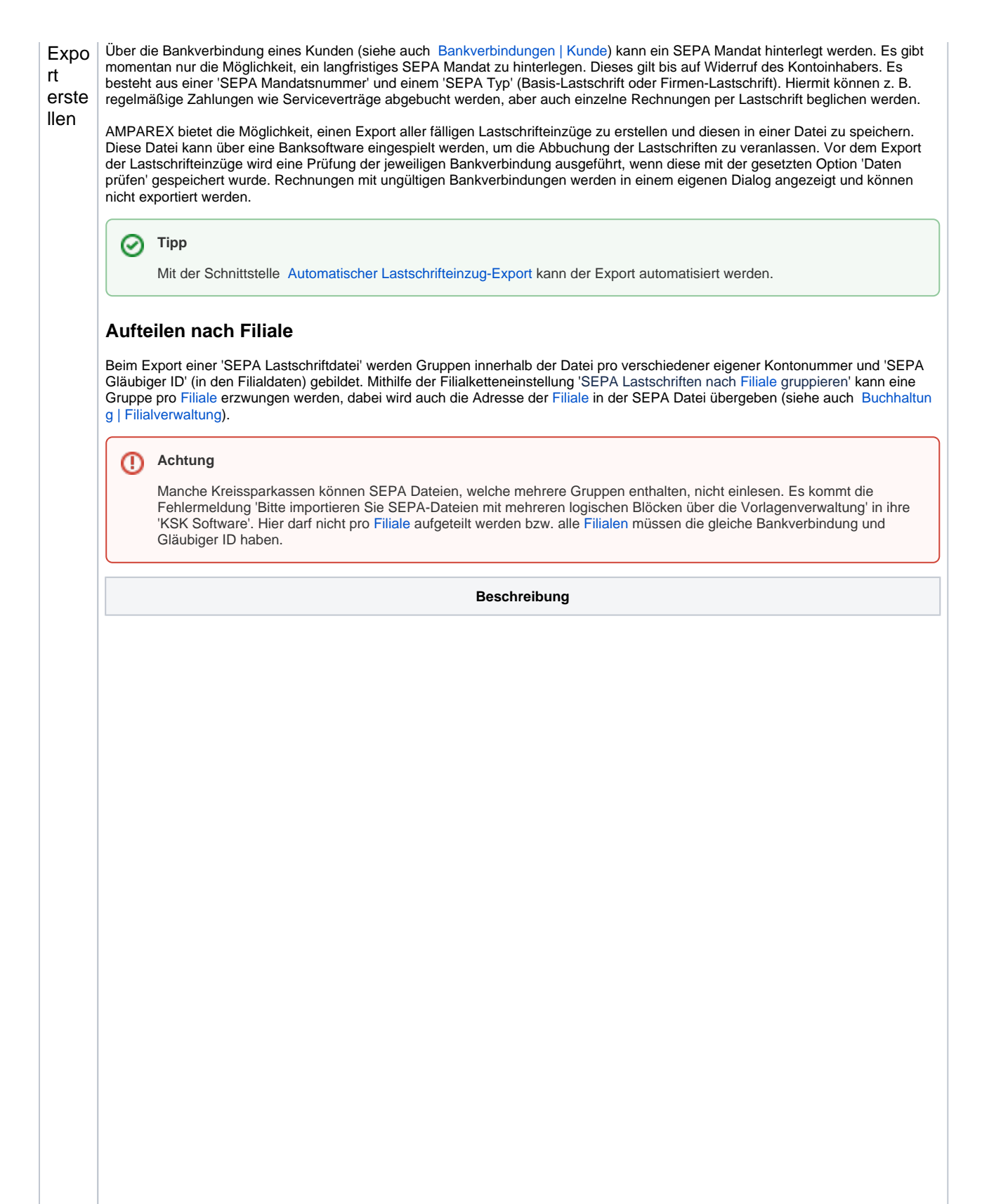

| Zahlungsziel bis:                                                                                                    | s 25.02.2020 the                                                                                                    |                                                                          |  |  |
|----------------------------------------------------------------------------------------------------|----------------------------------------------------------------------------------------------------|--------------------------------------------------------------------------|--|--|
| Typ:                                                                                                    | Lastschrifteinzug SEPA 💌                                                                                                    |                                                                          |  |  |
| Beschreibung:                                                                                                    | schrifteinzug SEPA                                                                                                    |                                                                          |  |  |
| Zahlungsart                                                                                                    | Firzupsermächtigung                                                                                                    |                                                                          |  |  |
| Typ:                                                                                                    | Kundenrechnung                                                                                                    |                                                                          |  |  |
|                                                                                                    | Sammeirechnung KT<br>Einzetrechnung KT                                                                                                    |                                                                          |  |  |
| Für Filiale:                                                                                                    | 01 Stuttgart                                                                                                    |                                                                          |  |  |
|                                                                                                    | 02 Wuppertal<br>02 LagerWerkshill                                                                                                    |                                                                          |  |  |
| Rechnungen:                                                                                                    | n auf bezahlt setzen                                                                                                    |                                                                          |  |  |
|                                                                                                    | OK Abbrechen                                                                                                    |                                                                          |  |  |
|                                                                                                    |                                                                                                    |                                                                          |  |  |
| Zahlungsziel b                                                                                                    | bis Auswahl eines Datums, bis zu welchem Zahlungsziel (Rechnungszahlungsziel) Lastschrifteinzüge einer werden sollen.                                                                                                    | erstel                                                                   |  |  |
| Тур                                                                                                    | Auswahl, ob es sich um einen normalen, ohne oder mit SEPA-Lastschrifteinzug (Standard) handelt.                                                                                                    |                                                                          |  |  |
| Beschreibung                                                                                                    | J Diese Beschreibung taucht auf dem Kontoauszug des Kunden auf.                                                                                                    |                                                                          |  |  |
| Kunde                                                                                                    | Möglichkeit, für nur einen Kunden einen Lastschrifteinzug zu erstellen.                                                                                                    |                                                                          |  |  |
| Zahlungsart                                                                                                    | Auswahl einer Zahlungsart. Wobei 'Einzugsermächtigung' der Standard ist.                                                                                                    | Auswahl einer Zahlungsart. Wobei 'Einzugsermächtigung' der Standard ist. |  |  |
| Тур                                                                                                    | Auswahl der Rechnungsart (Typ), für die eine Export-Datei erstellt werden soll.                                                                                                    |                                                                          |  |  |
| Für Filiale                                                                                                    | Auswahl der Filiale(n), für die der Lastschrifteinzug erstellt werden soll.                                                                                                    |                                                                          |  |  |
| setzen                                                                                                    |                                                                                                    |                                                                          |  |  |
| AMPAREX                                                                                                    | ×                                                                                                    |                                                                          |  |  |
|                                                                                                    | ig                                                                                                    |                                                                          |  |  |
| Lastschrifteinzug                                                                                                    |                                                                                                    |                                                                          |  |  |
| Lastschrifteinzug<br>Bitte auswählen, welc                                                                                                    |                                                                                                    |                                                                          |  |  |
| Lastschrifteinzug<br>Bitte auswählen, welc                                                                                                    | Rechnungen           Nummer         Datum         Typ         Art         Status         Empfänger         RE-Betrag (Brutto)                                                                                                    |                                                                          |  |  |
| Lastschrifteinzug<br>Bitte auswählen, welc<br>V Filiale Nr<br>V 01 RE-01                                                                                                    | Rechnungen           Nummer         Datum         Typ         Art         Status         Empfänger         RE-Betrag (Brutto)           11-0006-20         16.01.2020         Kundenrechnung         HG Versorgung         Erstellt         Glück, Hans         905,00                                                                                                    |                                                                          |  |  |
| Lastschrifteinzug<br>litte auswählen, welc<br>V Filiale NI<br>V 01 RE-01                                                                                                    | Rechnungen       Nummer     Datum     Typ     Art     Status     Empfänger     RE-Betrag (Brutto)       11-0006-20     16.01.2020     Kundenrechnung     HG Versorgung     Erstellt     Glück, Hans     905,00                                                                                                    |                                                                          |  |  |
| Lastschrifteinzug<br>Bite auswählen, welc<br>Filiale Ni<br>Ø 01 RE-01                                                                                                    | Rechnungen       Nummer     Datum     Typ     Art     Status     Empfänger     RE-Betrag (Brutto)       11-0006-20     16.01.2020     Kundenrechnung     HG Versorgung     Erstellt     Glück, Hans     905,00                                                                                                    |                                                                          |  |  |
| Lastschrifteinzug<br>Bite auswählen, weic<br>Filiale Ni<br>V 01 RE-01                                                                                                    | Rechnungen     P is X is       Nummer     Datum     Typ     Art     Status     Empfänger     RE-Betrag (Brutto)       11-0006-20     16.01.2020     Kundenrechnung     HG Versorgung     Erstellt     Glück, Hans     905,00                                                                                                    |                                                                          |  |  |
| Lastschrifteinzug<br>Bite auswählen, welc<br>Filiale Nu<br>O1 RE-01                                                                                                    | Rechnungen     P is X is       Nummer     Datum     Typ     Art     Status     Empfänger     RE-Betrag (Brutto)       11-0006-20     16.01.2020     Kundenrechnung     HG Versorgung     Erstellt     Glück, Hans     905,00                                                                                                    |                                                                          |  |  |
| Lastschrifteinzug<br>Bite auswählen, weld<br>Filiale Ni<br>Ø 01 RE-01                                                                                                    | Rechnungen     P is X is       Nummer     Datum     Typ     Art     Status     Empfänger     RE-Betrag (Brutto)       11-0006-20     16.01.2020     Kundenrechnung     HG Versorgung     Erstellt     Glück, Hans     905,00                                                                                                    |                                                                          |  |  |
| astschrifteinzug<br>Bitte auswählen, weic<br>Filiale Ni<br>O1 RE-01<br>I Hinwei                                                                                             | Rechnungen     P is X is       Nummer     Datum     Typ       Art     Status     Empfänger       RE-Betrag (Brutto)     16.01.2020       Kundenrechnung     HG Versorgung       Exportieren     Abbrechen                                                                                                    |                                                                          |  |  |
| Astschrifteinzug<br>Bite auswählen, welc<br>Fillale NI<br>O1 RE-01<br>I<br>Hinwei<br>Wenn                                                                                   | Rechnungen         Nummer       Datum       Typ       Art       Status       Empfänger       RE-Betrag (Brutto)         01-0006-20       16.01.2020       Kundenrechnung       HG Versorgung       Erstellt       Glück, Hans       905,00         Image: Status       Exportieren       Abbrechen       Abbrechen       Image: Status       Image: Status                                                                                                    |                                                                          |  |  |
| Astschrifteinzug<br>Bite auswählen, welc<br>Fillale Nr<br>O1 RE-01<br>Hinwei<br>Wenn e<br>angeze                                                                            | Rechnungen       Pier Status         Nummer       Datum       Typ       Art       Status       Empfänger       RE-Betrag (Brutto)         D1-0006-20       16.01.2020       Kundenrechnung       HG Versorgung       Erstellt       Glück, Hans       905.00         Image: Status       Exportieren       Abbrechen       Image: Status       Status       <                                                                                                    |                                                                          |  |  |
| Astschrifteinzug<br>Bitte auswählen, weic<br>Filiale Ni<br>O1 RE-01<br>A<br>Hinwei<br>Wenn e<br>angeze                                                                      | Rechnungen       Pierset         Nummer       Datum       Typ       Art       Status       Empfänger       RE-Betrag (Brutto)         01-0006-20       16.01.2020       Kundenrechnung       HG Versorgung       Erstellt       Glück, Hans       905.00         Image: Set the set of the set of t |                                                                          |  |  |
| Astschrifteinzug<br>Bite auswählen, welc<br>Fillale NI<br>OI RE-01<br>Hinwei<br>Wenn e<br>angeze                                                                            | Rechnungen       Piersein         Nummer       Datum       Typ       Art       Status       Empfänger       RE-Betrag (Brutto)         p1-0006-20       16.01.2020       Kundenrechnung       HG Versorgung       Erstellt       Glück, Hans       905,00         Exportieren       Abbrechen         ein       Exportieren       Abbrechen         ein       Exporti erstellt wird, werden Rechnungen mit ungültiger Bankverbindung in einem Dialog rot hinterlegt         teigt, bevor der eigentliche Export durchgeführt wird.                                                                                                    |                                                                          |  |  |
| Lastschrifteinzug<br>Bite auswählen, welc<br>♥ Fillale NI<br>♥ 01 RE-01<br>■<br>NI<br>♥ 01 RE-01<br>■<br>NI<br>♥ 01 RE-01<br>■<br>NI<br>♥ 01 RE-01<br>■<br>NI<br>♥ 01 RE-01 | Rechnungen       Pier Art         Nummer       Datum       Typ       Art       Status       Empfänger       RE-Betrag (Brutto)         01-0006-20       16.01.2020       Kundenrechnung       HG Versorgung       Erstellt       Glück, Hans       905,00         01-0006-20       16.01.2020       Kundenrechnung       HG Versorgung       Erstellt       Glück, Hans       905,00         01-0006-20       Exportieren       Abbrechen       Image: Status       Image: Status       Image                                                                                                    |                                                                          |  |  |
| Astschrifteinzug<br>Bite auswählen, welc<br>Filiale Nr<br>O1 RE-01<br>Hinwei<br>Wenn e<br>angeze                                                                            | Rechnungen       Pier Art         Nummer       Datum       Typ       Art       Status       Empfänger       RE-Betrag (Brutto)         01-0006-20       16.01.2020       Kundenrechnung       HG Versorgung       Erstellt       Glück, Hans       905.00         Exportieren       Abbrechen         Abbrechen       Abbrechen         ein       Exportieren       Abbrechen         ein       Export erstellt wird, werden Rechnungen mit ungültiger Bankverbindung in einem Dialog rot hinterlegt         eigt, bevor der eigentliche Export durchgeführt wird.                                                                                                    |                                                                          |  |  |
| astschrifteinzug<br>Bitte auswählen, weic<br>Filiale NI<br>O1 RE-01<br>U Hinwei<br>Wenn e<br>angeze                                                                         | Rechnungen       Pirot         Nummer       Datum       Typ       Art       Status       Empfänger       RE-Betrag (Brutto)         p1-0006-20       16.01.2020       Kundenrechnung       HG Versorgung       Erstellt       Glück, Hans       905.00         Exportieren       Abbrechen         ein       Exportieren       Abbrechen         ein       Export erstellt wird, werden Rechnungen mit ungültiger Bankverbindung in einem Dialog rot hinterlegt         reigt, bevor der eigentliche Export durchgeführt wird.                                                                                                    |                                                                          |  |  |

|                                    | AMPAREX ×                                                                                                    |                                                                                                    |  |
|------------------------------------|----------------------------------------------------------------------------------------------------|----------------------------------------------------------------------------------------------------|--|
|                                    | Datei schreiben         Wählen Sie das Verzeichnis aus in das die Exportdatei geschrieben werden soll                                                                                                    |                                                                                                    |  |
|                                    | Format: SE<br>Dateiname: C:                                                                                                    | EPA  VUsers\torsten\25022020_2_sepa_export Durchsuchen                                                                                                    |  |
|                                    |                                                                                                    | OK Abbrechen                                                                                                    |  |
|                                    | Im nächsten Sch<br>Speicherort der I                                                                                                    | ritt wählen Sie das Exportformat aus, meist SEPA (mögliche Exportformate sind: DTA, OIO, Optica), und den Datei. Dabei wird ein Ordner mit der Datei erstellt. |  |
|                                    | Die exportierte Da                                                                                                    | tei importieren Sie anschließend im Bereich Sammellastschrift in Ihrer Banksoftware.                                                                           |  |
| =<br>Date<br>i<br>schr<br>eiben    | Möglichkeit erneut eine, zuvor exportierte, Datei zu exportieren, z. B. wenn die Datei nicht lesbar war. Wählen Sie das Exportformat<br>aus, meist SEPA (mögliche Exportformate: DTA, OIO, PVS, Optica), und den Speicherort der Datei. Dabei wird ein Ordner mit der<br>Datei erstellt. |                                                                                                    |  |
| =                                  | Löscht einen, zuvo                                                                                                    | or markierten, Lastschriftexport. Dabei wird die Zahlung wieder storniert.                                                                                     |  |
| Losc<br>hen                        | AMPAREX ×                                                                                                    |                                                                                                    |  |
|                                    | Achtung:                                                                                                    | : Durch den Export getätigte Zahlungen werden storniert. Wollen Sie wirklich fortfahren?                                                                       |  |
| =<br>Doto                          | Zeigt alle Rechnu                                                                                                    | ngen an, die in dem gewählten Export enthalten sind.                                                                                                    |  |
| ils                                | Schaltfläche                                                                                                    | Beschreibung                                                                                                    |  |
|                                    | Öffnen                                                                                                    | Öffnet die Rechnung beim Kunden zur Ansicht.                                                                                                    |  |
|                                    | Löschen                                                                                                    | Löscht die gewählte Rechnung aus der Exportliste.                                                                                                    |  |
| Rec<br>hnun<br>g<br>such<br>en     | Durchsucht alle gewählten Rechnungsexporte nach einer bestimmten Rechnungsnummer.                                                                                                    |                                                                                                    |  |
| Export<br>datum                    | Nicht anpassbares Datum, welches beim Export der Lastschrifteinzugsdatei geschrieben wird.                                                                                                    |                                                                                                    |  |
| Zahlu<br>ngszie<br>I bis           | Gibt an, bis zu welchem Zahlungsziel die Rechnungen in dem Lastschrifteinzug exportiert wurden.                                                                                                    |                                                                                                    |  |
| Besch<br>reibung                   | Der Text der Beschreibung kann beim Export des Lastschrifteinzuges angepasst werden Export erstellen.                                                                                                    |                                                                                                    |  |
| Rechn<br>ungen                     | Zeigt an, wie viele Rechnungen im Lastschrifteinzug vorhanden sind.                                                                                                    |                                                                                                    |  |
| Einzu<br>gsbetr<br>ag              | Gibt die Höhe des gesamten Einzugsbetrages des Lastschrifteinzuges an.                                                                                                    |                                                                                                    |  |
| Anzah<br>I der<br>Dateie<br>xports | Zeigt an, wie oft der erstellte Lastschrifteinzug zusätzlich exportiert wurde (Datei neu geschrieben wurde).                                                                                                    |                                                                                                    |  |